## Guidance for The BLCU Application System

## for International Students

- For personal application

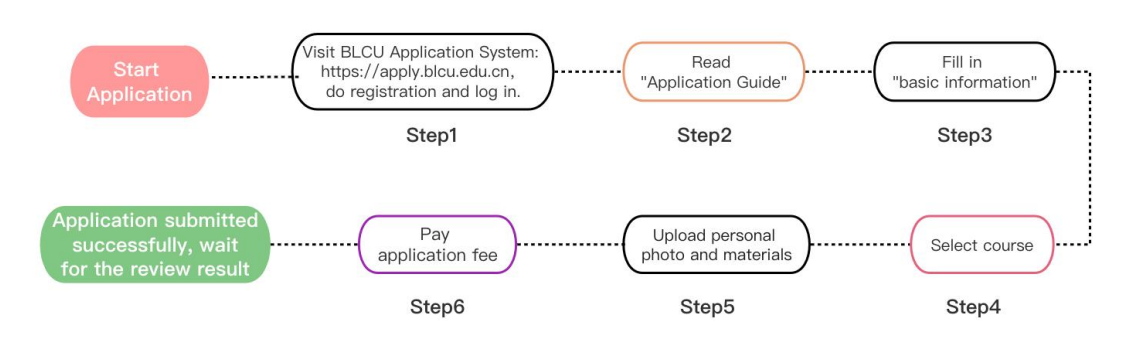

**Step 1:** Go to the BLCU Application System website: https://apply.blcu.edu.cn. Click "Personal user registration" to register. After the registration, use your account to log in.

**Step 2: Read "Application Guide".** This instruction contains important content. Please read carefully before applying. When you finish reading, click "Have read the application guide" to enter the application page.

**Step 3: Fill in your "Basic information".** While you are filling in your information, you can click "Save" at any time. When you completed the form, click "Next" to select your

| programs/ | courses. |
|-----------|----------|
|-----------|----------|

| RETENCIONALINE MIC OLITIRE UNDUBELTY | APPLICATION STSTEM FOR                 | INTERNATIONAL STUDENTS               |                                     | +×       | Oserivanie. Alangii |
|--------------------------------------|----------------------------------------|--------------------------------------|-------------------------------------|----------|---------------------|
| ident registration                   | Registration record                    | Revise password                      |                                     |          |                     |
| Emergency contact                    | The emergency contact shall be over 18 | years old and shall not be a student |                                     |          |                     |
| * Name of emergency co               | ntact                                  |                                      | * Nationality of emergency contact  |          |                     |
| MASHA                                |                                        |                                      | ARMENIA                             |          |                     |
| * The relation with emerg            | gency contact                          |                                      | * Phone number of emergency contact |          |                     |
| SISTER                               |                                        |                                      | Area code 🗸 45667                   |          |                     |
| * Employer of emergency              | / contact                              |                                      | * Email of emergency contact        |          |                     |
| ACC                                  |                                        |                                      | 123@ED.COM                          |          |                     |
| * Address of emergency               | contact                                |                                      |                                     |          |                     |
| ACC                                  |                                        |                                      |                                     |          |                     |
|                                      |                                        |                                      |                                     |          |                     |
|                                      |                                        |                                      |                                     |          |                     |
|                                      |                                        |                                      |                                     |          |                     |
|                                      |                                        |                                      |                                     |          |                     |
|                                      |                                        |                                      |                                     | Previous | Save Next           |

Step 4: "Select course" Click "Add course", select "Category" (Associate degree student,

Bachelor student, Master student, Doctor student, General learner, Preparatory student) and select "Programs/courses". If you select Bachelor student, Master student or Doctor student, you can select at most 3 programs as your three choices. We will process your application in the order of

| $\oslash$                                                                                            | 2                              |            |                  | 3                                   |                           |                              | -(4)          |
|----------------------------------------------------------------------------------------------------|--------------------------------|------------|------------------|-------------------------------------|---------------------------|------------------------------|---------------|
| Fill in the basic information                                                                        | n Select course                |            |                  | Upload personal photo and materials |                           |                              |               |
| Selected Programs/Courses                                                                            |                                |            |                  |                                     |                           |                              | Add cour      |
| Program/Course Name                                                                                  | Starting from                  | Ending at  | Period           | Tuition                             | Registration Deadli<br>ne | Choice                       | Operation     |
| Human Resource Management_Bachelo<br>student                                                         | 2023-02-27                     | 2027-01-15 | 4Years           | 23200                               | 2023-01-13                | Second choice                | Revise Delete |
| Internet and New Media_Bachelor stude                                                                | en 2023-02-27                  | 2027-01-15 | 4Years           | 25800                               | 2023-01-13                | Third choice                 | Revise Delete |
| Chinese language_Business-oriented_E<br>chelor student                                               | <sup>3a</sup> 2023-02-27       | 2027-01-15 | 4Years           | 25800                               | 2023-01-13                | First choice                 | Revise Delete |
|                                                                                                    |                                |            |                  |                                     |                           |                              |               |
| Internet and New Media_Bachelor stude<br>t<br>Chinese language_Business-oriented_B<br>chelor student | en 2023-02-27<br>Ba 2023-02-27 | 2027-01-15 | 4Years<br>4Years | 25800<br>25800                      | 2023-01-13<br>2023-01-13  | Third choice<br>First choice | Revise Delete |

your choice. When you completed the selection, click "Next" to upload your materials.

Step 5: "Upload personal photo and materials". Upload your photos and attachments as

required on the page. Click "Submit" and enter the payment page.

If you need to upload more attachments, please click "Upload other attachments" at the bottom of the page.

| ● 北京语言大学                | APPLICATION SYSTEM FOR              | INTERNATIONAL STUDENTS | 中文                          | UserName: Xiang11 |
|-------------------------|-------------------------------------|------------------------|-----------------------------|-------------------|
| tudent registration     | Registration record                 | Revise password        |                             |                   |
| Visa or residence pern  | nit of the emergency contact in Chi | na (for foreigners)    | No files have been selected | Select file       |
| HSK certificate         |                                     |                        | No files have been selected | Select file       |
| Certificates of foreign | language skills (for languages oth  | r than Chinese)        | No files have been selected | Select file       |
| Other attachments       |                                     |                        | No files have been selected | Select file       |
| 课程附件:                   |                                     |                        |                             |                   |
| 人力资源管理_无_本科生            | :                                   |                        |                             |                   |
| 网络与新媒体_无_本科生            |                                     |                        |                             |                   |
| 汉语言_经贸方向_本科生            | 8                                   |                        |                             |                   |
| 其他附件:                   |                                     |                        |                             |                   |
| Upload other attachme   | nts                                 |                        |                             |                   |
|                         |                                     |                        |                             | Previous Submit   |

The uploaded attachments will be saved automatically. Please check all your information and attachments before submitting the application. Make sure that all your information and materials are correct and authentic.

**Step 6: Make payment.** The system will calculate the total expenses automatically according to the courses that you selected. After checking the "Expense information", please choose your payment method and make the payment as required.

Available payment methods:

International credit card (VISA and MASTER credit card with international business)

Domestic UnionPay card (UnionPay card with online banking function / WeChat / Alipay) After the payment and submission, "Application submitted successfully" will be noticed. We will process your application within three working days and inform you whether the application materials are complete by email.

**Step 7: Check your registration record and audit status.** Go to "Registration record" to check your "Audit status".

There are more functions on this page:

1. Click "Application form" to download.

2. Check the "Enrollment number". If you are enrolled, your enrollment number will be shown.

3. Check delivery status. You will receive an email once the admission materials are sent out.

You can click "Tracking Number" to check the delivery status. Please note that the "Tracking Number" button is only available after the materials are sent out.

| ent registration    | Registration record                                     | Revise pa         | issword        |                               |                     |                |                  |                       |                       |
|---------------------|---------------------------------------------------------|-------------------|----------------|-------------------------------|---------------------|----------------|------------------|-----------------------|-----------------------|
| Registration record | Application form                                        |                   |                |                               |                     |                |                  |                       |                       |
| Registration number | Program/Course Name                                     | Starting fro<br>m | Ending at      | Registrat<br>ion deadl<br>ine | Application fe<br>e | Payment status | Audit statu<br>s | Enrollmen<br>t number | Operation             |
| 2022112565392840    | Internet and New Media_Bachel<br>or student             | 2023-02-2<br>7    | 2027-01-1<br>5 | 2023-01<br>-13                | 800                 | Successful     | Admission        | Q232001<br>4          | Check Tracking Number |
| 2022112565392776    | Human Resource Management_<br>Bachelor student          | 2023-02-2<br>7    | 2027-01-1<br>5 | 2023-01<br>-13                | 800                 | Successful     | Under revie<br>w | 1                     | Check                 |
| 2022112565392854    | Chinese language_Business-ori<br>ented_Bachelor student | 2023-02-2<br>7    | 2027-01-1<br>5 | 2023-01<br>-13                | 800                 | Successful     | Under revie<br>w | 1                     | Check                 |